# PŘIHLÁŠKY DO STŘEDOČESKÉHO KRAJSKÉHO PŘEBORU 2015-2016

Přihlášky do soutěží Středočeského krajského přeboru se podávají elektronicky ve VIS (volejbalový informační systém).

## Jak podat přihlášku do soutěže?

- 1. Přihlaste se do VIS, modul podatelna, vytvořte žádost Přihláška do soutěží KVS/OVS
- 2. Vyplňte přihlášku
- 3. Oprávněný zástupce oddílu jí potvrdí
- 4. Zaplaťte LPD (licenční poplatek družstva)

# Ad 1) Přihlášení do VIS, žádost Přihláška do soutěží KVS/OVS

Přihlašovací údaje (jméno a heslo) do VIS byste měli znát, neboť VIS jste používali dosud minimálně pro tvorbu soupisek. Pokud jste novým vedoucím družstva, můžete požádat o přidělení přihlašovacích údajů do VIS.

Po přihlášení do VIS zvolte modul "*Podatelna"*, vyberte "*Vytvořit žádost*" a zvolte typ žádosti "**Přihláška do soutěží KVS/OVS**".

Vyplňte údaje žádosti:

Soutěž: Vyplňte název soutěže, do které se hlásíte:

- ST-Z-1 KP 1. třídy žen
- ST-M-2 KP 2. třídy mužů
- ST-Z-2 KP 2. třídy žen
- ST-JRI KP juniorů
- ST-JKY KP juniorek
- ST-KTI KP kadetů
- ST-KKY KP kadetek
- ST-ZCI KP starších žáků
- ST-ZKY KP starších žákyň
- ST-ZCIM KP mladších žáků Pokud hlásíte družstvo do soutěže "čtyřek" uveďte tuto skutečnost do doplňujících informací.
- ST-ZKYM KP mladších žákyň

IČ oddílu: Vyplňte buď přímo IČ Vašeho oddílu,

nebo pokud jej neznáte,

zadejte *část názvu Vašeho oddílu* a pomocí tlačítka "*Vyhledat*" vyberte Váš oddíl a IČ se pak doplní automaticky.

Zvolte "Pokračovat".

# Ad 2) Vyplnění přihlášky

Přihlášku do soutěže může vyplnit v podstatě kdokoliv. Přihláška (žádost) je však neplatná (bezcenná) dokud nejsou splněny následující kroky - potvrzení oddílu a zaplacení LPD. Přihlášku musíte vyplnit "jedním dechem", nelze jí uložit rozpracovanou. Pokud její vyplnění nedokončíte, musíte příště začít od začátku. Po potvrzení vyplnění přihlášky ji uvidíte v přehledu vašich žádostí (menu Moje žádosti) včetně aktuálního stavu. Nepotvrzené přihlášky systém sám po termínu zruší.

#### <u>Vlastní vyplnění</u>:

Můžete upravit <u>sponzorský název oddílu</u>, který se bude objevovat v tabulce (pořadí) soutěže, a <u>zkrácený název oddílu</u>, který se bude objevovat v rozpisu (rozlosování) utkání. Jako zkrácený se doporučuje např. název města (Kolín, Mladá Boleslav apod.), v případě, že jsou ve městě 2 různé oddíly startující v soutěži, pak ještě určité rozlišení (např. L. Rakovník, VK Rakovník atd.).

## Registrační číslo organizačního pracovníka:

Jedná se o vedoucího družstva - bude tvořit ve VIS soupisky, hlásit výsledky utkání, posílat zápisy. Později můžete požádat o doplnění o další osobu či osoby.

Vyplňte buď přímo registrační číslo,

nebo pokud jej neznáte,

zadejte *část jména organizačního pracovníka* a pomocí tlačítka "*Vyhledat*" vyberte přímo jméno této osoby a registrační číslo se pak doplní automaticky.

Pokud zadáváte křestní jméno i příjmení (i jen částečně), musíte nejprve zadat křestní jméno (např. *Aleš Nov*).

## Adresa haly/hřiště:

Družstva KP 1. třídy vyplní povinně adresu sportovní haly (tělocvičny) a případně adresu náhradní haly (tělocvičny).

Družstva KP 2. třídy vyplní povinně adresu hřiště (venkovních kurtů) a případně adresu náhradní haly (tělocvičny) pro případ nepříznivého počasí.

Družstva KP mládeže vyplní adresu sportovní haly (tělocvičny) pro zimní část soutěže a adresu venkovního hřiště pro podzimní (jarní) část soutěže.

#### <u>Počet kurtů</u>:

Družstva KP 2. třídy vyplní počet venkovních kurtů.

Družstva KP mládeže vyplní počet venkovních kurtů i počet vnitřních kurtů v hale (tělocvičně). Tyto údaje jsou důležité pro organizaci soutěží a přidělování pořadatelství utkání a turnajů.

## Žádost o výjimky z rozměrů sportovních hal:

Uveďte žádost o výjimku z rozměrů.

Oficiální pravidla volejbalu požadují: minimální volná zóna 3 m, minimální hrací prostor 7 m. Tolerance k udělení výjimky: minimální volná zóna podél postranních čar 1,5 m, za koncovými čarami 2 m, minimální volný hrací prostor 6 m (bez překážek nad podlahou hřiště).

#### Registrační číslo vetovaného rozhodčího:

Můžete uvést jednoho rozhodčího, kterého **nechcete**, aby rozhodoval utkání Vašeho družstva. Rozhodčího můžete vyhledat obdobným způsobem, jak je popsáno u organizačního pracovníka.

Doplňující informace:

Uveďte své požadavky k rozlosování. Pokud hlásíte družstvo mladších žáků do soutěže "čtyřek", uveďte sem tuto skutečnost.

Po vyplnění zvolte "*Pokračovat*". Překontrolujte zadané údaje a při správnost potvrďte – "*Potvrdit*". Nyní již přihlášku uvidíte v přehledu vašich žádostí (menu "Moje žádosti") včetně aktuálního stavu.

# Ad 3) Potvrzení oddílu

Přihlášku do soutěže (žádost) musíte "podepsat a orazítkovat". Tento krok však může učinit pouze oprávněná osoba oddílu. Máte-li přihlášku otevřenou, uvidíte v tomto kroku buď **"otazník"**, nebo dvojici tlačítek **"Ano"** a **"Ne"**. **"Otazník"** znamená, že Vy nejste tou oprávněnou osobou, která má právo jednat za oddíl, musíte kontaktovat osobu, která tato práva má, a ta přihlášku potvrdí. Dvojice tlačítek **"Ano"** a **"Ne"** znamená, že jste oprávněni Přihlášku podepsat nebo zamítnout, prostudujte detaily přihlášky, včetně podmínek Rozpisu soutěže a kvalifikovaně rozhodněte. Ať už jste Vy nebo odpovědná osoba rozhodli jakkoliv, je toto rozhodnutí do přihlášky zaznamenáno a přehledně zobrazeno – **"Ano"** jako zelená fajfka nebo **"Ne"** jako červený kříž.

# Ad 4) Zaplacení LPD

Posledním krokem je zaplacení. Částka za vklad do soutěže, přesněji LPD (licenční poplatek družstva), je stejná jako vloni a žádost jí přehledně zobrazí.

Zaplacení je nutno provést výhradně přes VIS, jedině tak systém spáruje platbu, označí vaši žádost (přihlášku) za zaplacenou a předá jí k dalšímu zpracování. Nezaplacené přihlášky jsou neúplné, nejsou předány ke zpracování a **po termínu pro přihlášení se ve VIS automaticky ruší**.

## Varianta 1 – doporučená, přehledná, vhodná pro platbu za více družstev najednou

Některé oddíly mají již ve VISu vytvořen svůj účet a je to pro ně jednoduché. Pokud účet ve VISu ještě nemáte (účet oddílu), můžete si jej vytvořit v modulu "Banka". Na tento účet pošlete peníze potřebné pro všechny vklady (vklady více družstev) plus případnou pohotovostní rezervu. Prostředky z tohoto účtu použijte na zaplacení jedné, více nebo všech přihlášek do soutěže. Váš účet vám zajistí dokonalý přehled plateb a umožní vám předat dispoziční práva dalším osobám. Poslat peníze na účet můžete ze svého reálného účtu nebo třeba složenkou. Vždy je posíláte na jediný konkrétní účet a to **226 037 156 / 0300** s variabilním symbolem **vašeho účtu ve VISu**!!!

Je třeba zdůraznit, že převodem peněz pouze zajistíte přesun financí ze svého reálného účtu v bance na svůj účet ve VISu, ale <u>není tím provedeno zaplacení</u>, to musíte provést klepnutím na tlačítko "*Zaplatit poplatek"* u příslušné žádosti.

#### Varianta 2 – zjednodušená, jednorázová, pouze pro samostatná družstva

Ti, kteří systému nevěří nebo si zatím účet ve VISu nechtějí zakládat, nebo je to pro ně zbytečně moc práce a komplikací, mohou zaplatit žádost přímo, a to tak, že při platbě na účet **226 037 156 / 0300** uvedou jako variabilní symbol **devítimístné číslo žádosti/přihlášky** (číslo přidělené žádosti při vyplňování přihlášky – viz "Moje žádosti" v modulu "Podatelna"). Tím je platba spárována s konkrétní žádostí, s konkrétní přihláškou do soutěže. V tomto případě se vám však transakce neobjeví (ani nemůže) na vašem účtu. Je to vlastně "po staru", jen to systém zpracuje automaticky. V tomto případě je nutno poslat částku <u>naprosto přesné hodnoty</u> (nižší ani vyšší částka se nespáruje, nelze sčítat 2 vklady, apod.).

#### Termíny, splatnost

Pokud máte peníze na svém účtu ve VIS složeny s předstihem (forma kreditu), tak jste schopni platit ihned, skutečně můžete počítat se sekundami. Pokud peníze teprve posíláte, bude to chvíli trvat, 2-3 pracovní dny, pozor, počítejte s tím!!! První den pošle peníze vaše banka, druhý je obdrží banka příjemce, celý den sbírá transakce a pak je další (třetí) den předá dvě hodiny po půlnoci systému VIS

ke zpracování. Není to on-line! Nepomůže vám účet v ČSOB, nepomůže vám platební karta, prostě to trvá! Systém VIS eviduje vaší platbu, až když fyzicky dorazí, proto jsou veškeré termíny rozhodné k okamžiku, kdy platba dorazí do VISu, nikoliv k okamžiku, kdy peníze odesíláte ze svého účtu!!!

**Pozor!!!:** Pokud používáte k zaplacení variantu 2 a peníze dorazí až po termínu pro přihlášení, platba se s Vaší elektronickou přihláškou ve VIS nespáruje, protože tato přihláška se po termínu pro přihlášení ve VIS okamžitě ruší. Abyste tyto peníze dostali zpět, musí vyvinout určité úsilí osoby mimo Středočeský KVS, kterým budete muset dokladovat zaslání peněz. Proto dbejte na včasné zaplacení, a kdyby hrozila uvedená komplikace, <u>ihned se ozvěte</u>.

A zbytek už je na STK, která buď Vaši přihlášku potvrdí, pokud jste oprávněni v soutěži startovat, nebo zamítne.

V Praze 28.5.2015

STK Středočeského KVS